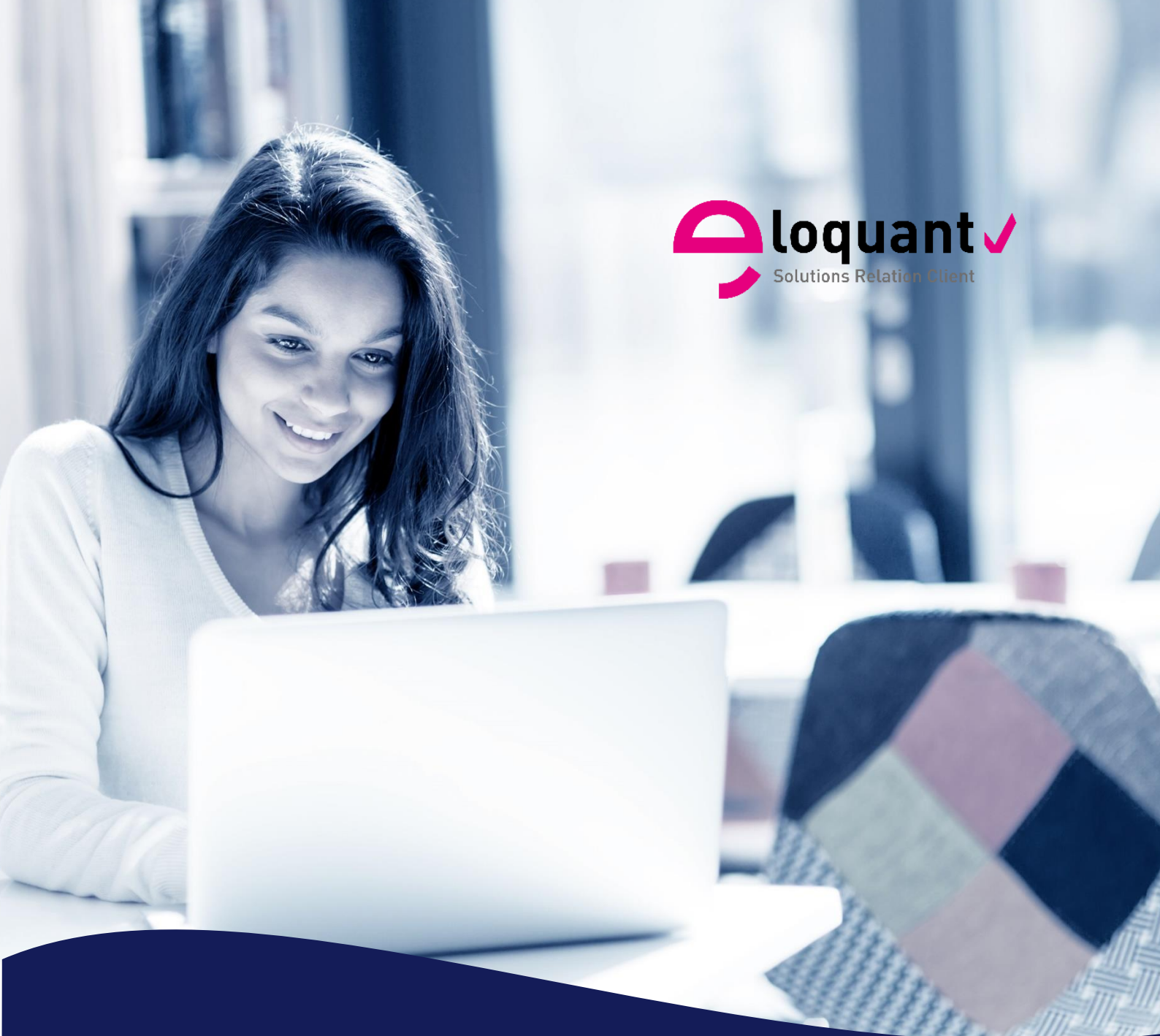

### Guide utilisateur

ELOQUANT FEEDBACK – VERSION 4.1.1 JETON Automatisation

eloquant.com

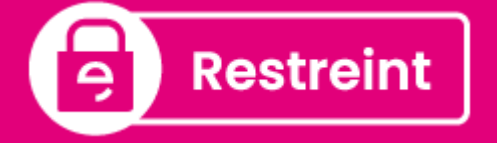

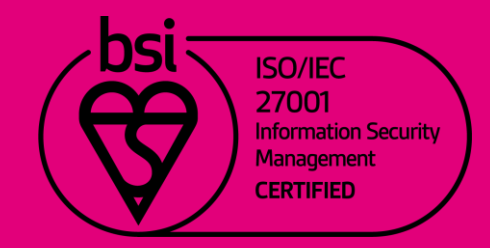

## Table des matières

| 1. | PR     | ESENTATION                                               | 4   |
|----|--------|----------------------------------------------------------|-----|
| 2. | LES    | S EXPORTS PROGRAMMES                                     | 5   |
| 2. | .1.    | Réponses                                                 | . 5 |
|    | 2.1.1. | Liste                                                    | 5   |
|    | 2.1.2  | Paramètres                                               | 6   |
|    | 2.1.3  | Historique                                               | 11  |
| 3. | LES    | S DIFFUSIONS PERIODIQUES                                 | 12  |
| 3. | .1.    | Paramètres des diffusions périodiques                    | 12  |
| 3. | 2.     | Publication                                              | 13  |
|    | 3.2.1. | Créer une diffusion Périodique                           | 13  |
|    | 3.2.2. | Visualisation des « moteurs » des diffusions périodiques | 17  |
|    | 3.2.3  | Visualisation des occurrences des diffusions périodiques | 18  |
|    | 3.2.4. | Les occurrences libres                                   | 18  |

#### Comment optimiser la lecture de ce document ?

4.1.1

Dans ce document, de nombreuses captures écran illustrent la fonctionnalité et son usage. Si vous désirez optimiser votre navigation, vous pouvez activer l'affichage des signets de votre document PDF.

| Affichage Fenêtre Aide     |        |                                    |        |                                       |    |
|----------------------------|--------|------------------------------------|--------|---------------------------------------|----|
| Ro <u>t</u> ation          | +      |                                    |        |                                       |    |
| Navigation de pages        | ۱.     |                                    | 105%   | · · · · · · · · · · · · · · · · · · · | Ð  |
| Affichage de page          | +      |                                    |        |                                       |    |
| Zoom                       | Þ      |                                    |        |                                       |    |
| Outils                     | ×      |                                    |        |                                       | an |
| <u>A</u> fficher/Masquer   | Þ      | <u>V</u> olets du navigateur       | +      | Arborescence du modèl <u>e</u>        |    |
| T <u>h</u> ème d'affichage | ۱.     | ✓ Panneau <u>O</u> utils Shi       | ft+F4  | Articles                              |    |
| Mode <u>L</u> ecture       | Ctrl+H | <u>E</u> léments de barre d'outils | ►<br>► | Calgues                               |    |
| Mode pl <u>e</u> in écran  | Ctrl+L | ✓ Barre des me <u>n</u> us         | F9     | ☐ Signets                             |    |
| Dispositif de suivi        |        | Libellés des <u>b</u> outons       |        | <u>V</u> ignettes de page             |    |
| Lecture audio              | Þ      | <u>R</u> ègles et grilles          | •      | Afficher le navigateur                | F4 |
|                            |        |                                    |        | <u>R</u> éinitialiser les volets      |    |

⑦ Dans le logiciel, une aide en ligne est disponible en plaçant le pointeur sur le bouton d'aide.

Ce pictogramme vous permet de repérer rapidement dans le manuel les nouveautés d'Eloquant Feedback 4.1.1.

# **1. PRESENTATION**

Ce document présente les spécificités d'Eloquant Feedback liées au jeton AUTOMATISATION.

Le jeton doit être actif sur l'espace de travail.

Le jeton AUTOMATISATION donne accès à 2 options dans Eloquant Feedback :

- Les exports programmés (voir page 5)
- Les diffusions périodiques (voir page 12)

## 2. LES EXPORTS PROGRAMMES

### 2.1. Réponses

### 2.1.1. Liste

Si le jeton 'Automatisation' est activé sur votre espace, vous allez pouvoir visualiser, dans cet onglet, la liste des fichiers d'exports automatisés pour un projet.

| Projets Versions Réponses Liste Paramètres Historique Import Nouvel Export Importer |                        |                           |              |                                                                                                    |      |   |
|-------------------------------------------------------------------------------------|------------------------|---------------------------|--------------|----------------------------------------------------------------------------------------------------|------|---|
| Exports (5 dernières occurrences)                                                   | Prochaine occurrence 2 | Date de création <b>3</b> | 0            |                                                                                                    | Ð    |   |
| > Export mensuel                                                                    | 24/07/2020 16:39       |                           | 24 export(s) |                                                                                                    | ii 🗸 | Û |
| ✓ Export quotidien                                                                  | 09/07/2020 11:55       |                           | 1 export(s)  | Image: A state of the state of the state | ii 🔽 | Ŵ |
| ExportQuotidien09_07_2020_11-50.csv                                                 |                        | 09/07/2020 11:51          | 876 ligne(s) | -@-                                                                                                    |      |   |

• Pour chaque export créé sont listés les <u>5 derniers fichiers</u> générés.

- Prochaine occurrence : correspond à la date de la prochaine exécution de l'export.
- Date de création : indique la date et l'heure du fichier généré

• Cette colonne vous indique le nombre d'exports effectués et le nombre d'enregistrements/réponses que contient chaque fichier exporté

O Différents symboles vous permettent d'effectuer plusieurs actions :

- indique quelle est la configuration de l'export (paramètres)
- permet de lancer l'export immédiatement

donne le calendrier de tous les exports prévus (possibilité de supprimer des occurrences)

- met l'export en pause (plus d'export automatique)
- supprime l'export configuré
- ► Le bouton Nouvel Export créer un nouvel export ; on arrive dans ce cas à l'onglet suivant 'Paramètres'.
- Le bouton <u>Importer</u> permet d'importer des réponses : on arrive dans ce cas à l'onglet Réponses/Import.

#### 2.1.2. Paramètres

|      | Bon à savoir :                                                                                                    |
|------|----------------------------------------------------------------------------------------------------|
| .1.1 | Les paramètres par défaut présentés au niveau de l'onglet Paramètres sont dorénavant décorrélés des<br>paramètres du menu Collecte / Exploitation / Réponses / Paramètres généraux.                                                                                                    |
|      | Les paramètres suivants peuvent être prédéfinis par l'administrateur, au niveau de l'univers. Ils seront<br>alors appliqués à tous les exports programmés de réponses :                                                                                                    |
| L1.1 | <ul> <li>Période</li> <li>Question date utilisée pour la période</li> <li>Format de l'export</li> <li>Version</li> <li>Chemin et nom du fichier d'export</li> <li>Adresses des personnes à prévenir en cas d'erreur</li> <li>Option « Exporter toutes les questions » (cochée par défaut)</li> <li>Option « Exporter toutes les questions » (conneception par défaut)</li> </ul> |
|      | <ul> <li>Option « Exporter toutes les donnees externes » (non cochee par defaut)</li> <li>Questions / Données externes / variables systèmes à exporter.</li> </ul>                                                                                                    |

C'est dans cet onglet que l'on paramètre les exports automatisés (jeton 'Automatisation' activé).

| Projets                                                                                                    | Versions                              | Réponses    |                |            |                  |          |           |        |
|----------------------------------------------------------------------------------------------------|---------------------------------------|-------------|----------------|------------|------------------|----------|-----------|--------|
| Liste                                                                                                    | Paramètres                            | Historique  | Import         |            |                  |          |           |        |
|                                                                                                    |                                       |             |                |            |                  |          | Enregist  | trer   |
|                                                                                                    |                                       |             |                | <b>Nom</b> | Export quotidien |          |           |        |
| OCCURRE                                                                                                    | NCES 2                                |             |                |            |                  |          |           |        |
| <ul> <li>Minute</li> <li>Horaire</li> <li>Quotid</li> <li>Hebdo</li> <li>Mensu</li> <li>Annue</li> <li>Libre</li> </ul> | e<br>ienne<br>madaire<br>ielle<br>lle | Tous les 1  | jour(s)        |            |                  |          |           |        |
|                                                                                                    |                                       | PLAGE DE PÉ | ÉRIODICITÉ     | €          |                  |          |           |        |
|                                                                                                    |                                       |             |                | Début le   | 09/07/2020       | <b>*</b> | 11:55     | Ē      |
|                                                                                                    |                                       |             |                | Fin le     | 13/07/2020       | Ħ        | 11:59     | Ū      |
| FICHIER                                                                                                    | 4                                     |             |                |            |                  |          |           |        |
|                                                                                                    |                                       | Nom         | du fichier d'e | export 🥐   | ExportQuotidien  | %dd_1    | ИМ_уууу_Н | IH-mm% |

• Nom : l'export automatisé doit être nommé. C'est ce nom qui apparaît dans la liste des exports.

• Occurrences : plusieurs choix de périodicité d'export sont disponibles (année, mois, semaine, jour, heure, libre).

La périodicité libre permet d'ajouter librement des dates d'exécution lorsqu'elles sont connues.

• Plage de périodicité : l'export est programmé à partir d'une date initiale et si vous le souhaitez jusqu'à une date de fin.

- Nom du fichier d'export : il faut spécifier le nom du fichier d'export que vous souhaitez.
  - Vous pouvez indiquer la date (encadrée par %) dans le nom du fichier d'export. Cela est défini de la façon suivante :
    - YY ou YYYY pour l'année sur 2 chiffres ou sur 4 chiffres (ex : 15 ou 2015)
    - MM pour le mois sur 2 chiffres (ex : 03 pour mars)
    - W pour le numéro de la semaine (ex : 10 pour la semaine du 2 mars 2015)
    - DD pour le jour sur 2 chiffres
    - hh mm ss pour l'heure
  - Exemple : nom = 'nom\_%dd\_MM\_yyyy\_hh-mm%.txt'
  - -> pour un export le jeudi 5 mars 2019 à 10h30, le nom sera : 'nom\_05\_03\_2019\_10-30.txt'

-> Attention aux majuscules et aux minuscules !

#### • Sélection des réponses :

Il est possible de limiter les réponses à exporter :

- à un filtre défini dans le menu Restitutions (cf manuel utilisateur Restitutions)

- à une période (ex : réponses de l'année courante, de l'année dernière, etc...) avec sélection de la question date utilisée pour la période

- suivant un périmètre défini : réponses incomplètes, réponses complètes, messages remis, etc...

| SÉLECTION DES RÉPONSES S               |                                               |   | Toute                                                               |
|----------------------------------------|-----------------------------------------------|---|---------------------------------------------------------------------|
| Filtre                                 | ~                                             | - | L'annee derniere<br>Le semestre courant                             |
| Période 🕐                              | Le mois courant                               |   | Le semestre dernier<br>Le trimestre courant<br>Le trimestre dernier |
| Question date utilisée pour la période | Date de la réponse V                          |   | Le quadrimestre courant<br>Le quadrimestre dernier                  |
| Périmètre                              | Tout sélectionner                             | ľ | Le mois m-1<br>Le mois m-2                                          |
|                                        | En attente                                    |   | Le mois m-3<br>Le mois m-4                                          |
|                                        | Problème technique lors de l'envoi du message |   | Le mois m-5                                                         |
|                                        | Bloqué                                        |   | La semaine courante                                                 |
|                                        | Echec de l'envoi du message                   |   | La semaine dernière                                                 |
|                                        | Message remis                                 |   | La veille 👻                                                         |
|                                        | Message ouvert                                |   |                                                                     |
|                                        | ✓ Lien ouvert                                 |   |                                                                     |
|                                        | Réponse incomplète                            |   |                                                                     |
|                                        | Réponse complète                              |   |                                                                     |
|                                        | Invitation refusée                            |   |                                                                     |

#### **O** Colonnes à exporter :

Par défaut, à la création d'un export de réponses, toutes les questions et les données externes sont exportées. Et il est possible de faire sa propre sélection de questions et de données externes en décochant l'option « Exporter toutes les questions et données externes ».

Vous pouvez sélectionner les variables systèmes à exporter avec les réponses. Par défaut, 6 variables systèmes sont exportées : # Number, # ResponseStatus, # Date, # Identifier, # ResponseKey, # DiffusionDate.

<u>Ex</u> : date de la réponse, numéro de la réponse, adresse IP du répondant (sauf en cas de questionnaire anonyme), date de dernière modification, ...

| ✓ COLONNES À EXPORTER                                     |                                          |                                      |
|-----------------------------------------------------------|------------------------------------------|--------------------------------------|
| C                                                         | Exporter toutes les questions et données | externes                             |
| Variables sys                                             | stèmes disponibles (31)                  | Variables systèmes sélectionnées (0) |
| 123 Numéro de la réponse (# Number)                       | A                                        |                                      |
| <ul> <li>Etat de la réponse (# ResponseStatus)</li> </ul> |                                          |                                      |
| Date de la réponse (# Date)                               | >                                        |                                      |
| Aa Identification du répondant (# Identifier)             | <b>«</b>                                 | ×                                    |
| Aa Clé de réponse (# ResponseKey)                         |                                          |                                      |
| 123 Dernière question répondue (# LastAnsweredQuesti      | ion)                                     |                                      |

#### **Ø** Paramètres :

| Format de l'export                                                  | CSV (séparateur: point-virgule) 🗸 |
|---------------------------------------------------------------------|-----------------------------------|
| Version                                                             | Français 🗸                        |
| Adresses des personnes à prévenir en cas d'erreur $\textcircled{P}$ |                                   |
| Adresses des personnes à prevenir en cas d'erreur 😲                 |                                   |

Vous pouvez exporter les réponses dans un fichier de type .txt, .csv, .slk ou Notes (**ces formats de fichier peuvent être ouverts avec Excel**)

(cf détails dans manuel utilisateur Eloquant Feedback Collecte Exploitation / Réponses / Export).

#### <u>Remarques</u> :

- Pour lire le fichier dans EXCEL, privilégiez le format SLK
- Si votre fichier comporte des questions ouvertes, privilégiez les formats TXT ou CSV pour qu'elles ne soient pas tronquées par Excel.

Vous avez la possibilité d'exporter suivant une version particulière.

Vous pouvez indiquer une ou plusieurs adresses email pour être informé d'un éventuel problème lors d'une exécution d'export.

| Entête des colonnes | □ Numéro des questions 🗹 Nom de variable □ Libellé des questions |
|---------------------|------------------------------------------------------------------|
| Valeurs exportées   | ○ Libellés ○ Pondérations ⑦ ● Clés ⑦                             |

#### Entête des colonnes :

Il est possible de choisir l'information qui sera placée en entête de colonnes lorsque l'on fait un export des réponses : numéro des questions / nom de variable / libellé des questions.

#### Valeurs exportées :

Pour des choix avec pondérations, il est possible de choisir d'exporter soit le libellé du choix, soit la pondération associée (ex : on récupère '10' au lieu de 'Très satisfait'). Si un choix n'a pas de pondération associée (ex : 'ne sait pas'), aucune valeur ne sera exportée pour les réponses associées (cellule vide).

| Export des questions multiples ⑦ | Un choix par colonne                                                                               |
|----------------------------------|----------------------------------------------------------------------------------------------------|
|                                  | Exporter les éléments désactivés                                                                   |
|                                  | Exporter les fichiers des questions pièces jointes ⑦                                               |
|                                  | Exporter les tableaux en regroupant par question (par défaut le regroupement est fait par critère) |
|                                  | Z Exporter sans tabulations ni saut de ligne ?                                                     |
|                                  | Exporter les questions non posées en #NAQ ?                                                        |
|                                  | Exporter les variables systèmes des notifications                                                  |

#### Export des questions multiples :

3 choix sont possibles pour l'export des questions multiples :

- Un choix par colonne [choix par défaut] : les choix sélectionnés par le répondant viennent remplir les colonnes d'export au fur et à mesure. Si 3 choix sélectionnés -> les 3 premières colonnes de l'export sont complétées. Si 1 choix sélectionné -> Seule la 1ère colonne de l'export est complétée.
- **En colonnes fixes :** chaque modalité d'une question multiple est exportée dans une colonne fixe (la colonne X contiendra toujours le même choix). Attention : cette option peut augmenter fortement le nombre de colonnes de l'export.
- **Une seule colonne :** toutes les modalités sélectionnées par le répondant sont exportées dans une seule colonne. Les choix sont séparés par les « | ».

#### Exemple :

Un choix par colonne

| Q8-Transports | Q8-Transports | Q8-Transports | Q8-Transports | Q8-Transports |
|---------------|---------------|---------------|---------------|---------------|
| Train         | Vélo          |               |               |               |
| Train         | Bus/Car       | Vélo          |               |               |
| Vélo          | Voiture       |               |               |               |
| Voiture       | Autre         |               |               |               |

#### En colonnes fixes

| Q8-Transports Train | Q8-Transports Bus/Car | Q8-Transports Vélo | Q8-Transports Voiture | Q8-Transports Autre |
|---------------------|-----------------------|--------------------|-----------------------|---------------------|
| Train               |                       | Vélo               |                       |                     |
| Train               | Bus/Car               | Vélo               |                       |                     |
|                     |                       | Vélo               | Voiture               |                     |
|                     |                       |                    | Voiture               | Autre               |
|                     |                       |                    |                       |                     |

#### Une seule colonne

| Q8-Transports      |
|--------------------|
| Train/Vélo         |
| Train Bus/Car Vélo |
| Vélo/Voiture       |
| Voiture/Autre      |
|                    |

#### Exporter les éléments désactivés

Si cette option est cochée, lors de l'export des réponses les éléments désactivés seront présents dans le fichier au même titre que les autres éléments. Par exemple, si vous avez désactivé une question en cours d'enquête, les réponses à cette question avant la désactivation figureront dans l'une des colonnes du fichier. Si vous ne décochez pas cette case, l'export ne contiendra que les éléments activés au moment de l'export.

#### Exporter les fichiers des réponses aux questions pièces jointes

Cette option permet de récupérer les fichiers que les répondants auront attachés pour les questions 'pièces jointes'.

Si l'option n'est pas cochée, on récupère uniquement le nom du fichier joint dans le fichier des réponses.

#### Exporter les tableaux en regroupant par question

Par défaut, lors de l'export d'un tableau, le regroupement est fait par critère. Les questions seront exportées dans l'ordre du questionnaire (Q1a, Q2a, Q1b, Q2b, Q1c, Q2c). Si cette option est cochée, le regroupement sera fait par question (Q1a, Q1b, Q1c, Q2a, Q2b, Q2c).

#### Exporter sans tabulations ni sauts de ligne (cette option est cochée par défaut)

Dans certaines applications, les sauts de ligne que les répondants insèrent dans les réponses aux questions ouvertes peuvent poser problème. Si cette option est cochée, lors de l'export des réponses, les tabulations seront automatiquement remplacées par des espaces, et les sauts de ligne seront automatiquement remplacés par le symbole « I ».

#### Exporter les questions non posées en #NAQ

Le principe est de distinguer les non-réponses parce que la personne n'a pas souhaité répondre (vide) des non-réponses parce que la question n'a pas été posée (#NAQ).

#### Exporter les variables systèmes des notifications :

Les variables systèmes sont des informations qui sont automatiquement enregistrées par Eloquant Feedback.

-> N'oubliez pas de valider les paramètres saisis en cliquant sur « Enregistrer » en haut de page.

#### 2.1.3. Historique

Vous pouvez visualiser dans cet onglet, l'ensemble de tous les fichiers générés pour un export précis (jeton 'Automatisation' activé).

- Vous visualisez :
- Le nom du fichier généré
- La date de l'export
- Le nombre de lignes/réponses dans le fichier
- La configuration de cet export grâce au bouton 🚳
- Vous pouvez télécharger le fichier en cliquant sur 1.

| Projets | Versions         | Réponses             |                  |              |           |     |
|---------|------------------|----------------------|------------------|--------------|-----------|-----|
| Liste   | Paramètres       | Historique Import    |                  |              |           |     |
| E       | ExportQuotidien( | 19_07_2020_11-55.csv | 09/07/2020 11:55 | 876 ligne(s) | <u>نې</u> | Ţ   |
| E       | ExportQuotidien  | 9_07_2020_11-50.csv  | 09/07/2020 11:51 | 876 ligne(s) | <u>ې</u>  | (J) |
|         |                  |                      |                  |              |           |     |

## **3. LES DIFFUSIONS PERIODIQUES**

### 3.1. Paramètres des diffusions périodiques

▶ Une diffusion périodique est une diffusion programmée sur une durée indéfinie ou jusqu'à une date précise (horaire, quotidien, hebdomadaire, mensuel, annuel ou occurrence libre).

Avant de diffuser une enquête, vous pouvez enregistrer les paramètres par défaut qui vous seront proposés à chaque nouvelle publication.

|              | Publications Paramètres Alertes Versions                                    |
|--------------|-----------------------------------------------------------------------------|
| COLLECTE     | Accès Population Planification <u>Périodique</u> Messages mail Messages SMS |
| Conception   | FICHIER                                                                     |
| Diffusion    | Nom du fichier de diffusion ?                                               |
| Exploitation | Action an le licitier ables chadrie dilitiation Archiver                    |
| Bibliothèque | OCCURRENCES 🕄                                                               |
|              | Minute Horaire Quotidienne Hebdomadaire                                     |
| 😥 PORTAIL    | Mensuelle     Annuelle     Elbre                                            |

• Vous pouvez spécifier le nom du fichier de diffusion : plusieurs formats sont acceptés. Les caractères ? et \* sont autorisés et vous avez la possibilité de mettre une date bornée par un "%". Eloquant Feedback se base sur la date contenue dans le nom du fichier pour faire l'envoi. Si cette date n'est pas ou mal renseignée, l'envoi ne se fera pas.

Les valeurs possibles sont :

- YYYY sera remplacé par l'année sur 4 chiffres (ex : 2019)
- YY sera remplacé par l'année sur 2 chiffres (ex : 19 pour 2019)
- MM sera remplacé par le mois sur 2 chiffres (ex : 05 pour mai)
- W sera remplacé par le numéro de la semaine (ex : 39 pour le 24 septembre 2019)
- DD sera remplacé par le jour sur 2 chiffres
- hh mm ss pour l'heure

-> Attention aux majuscules et aux minuscules !

Exemples :

X:\diffusions\projet\_001\ma\_diffusion\_%YYYY\_MM\_dd%.txt X:\diffusions\projet\_002\ma\_diffusion\_1?.txt X:\diffusions\projet\_003\ma\_diffusion\*.txt

#### **REMARQUES A DESTINATION DE L'ADMINISTRATEUR :**

- Le début du chemin du fichier de diffusion peut être stocké au niveau de l'espace.
- Il faut que le serveur sur lequel vous enregistrez le fichier soit visible par Eloquant Feedback.
- En mode hébergé, sur les serveurs de la société Eloquant, vous devez disposer d'un accès à notre serveur FTP.
- Vous pouvez également indiquer **une action** à faire sur le fichier de diffusion après utilisation : supprimer, ne rien faire ou archiver (archiver le fichier de diffusion signifie qu'il sera automatiquement sauvegardé dans un dossier).
- Occurrences : plusieurs choix de périodicité d'envoi sont disponibles (mois, année, semaine, jour, libre). La périodicité libre permet d'ajouter librement des dates d'exécution lorsqu'elles sont connues. Une fois les dates générées, il est possible d'en ajouter ou d'en supprimer certaines.

### 3.2. Publication

#### 3.2.1. Créer une diffusion Périodique

Pour créer une diffusion périodique, cliquez sur « Créer une publication » dans l'onglet Publications / Périodiques. Et suivez ensuite les étapes du process de diffusion.

| Publication | s Paramètres      | s Alertes        | Versions     |
|-------------|-------------------|------------------|--------------|
| Liste       | Périodiques       | Visualisation    | Statistiques |
| C Crée      | r une publication | Actions <b>V</b> |              |

#### PUBLICATION

Eloquant Feedback vous rappelle les options choisies dans l'onglet PARAMETRES. Si vous souhaitez les modifie reiquez sur

Les options de publication périodique sont identiques à celles des publications uniques.

| PUBLICATION                                                                                                    | Continuer >                                                                                                    |  |  |  |  |  |
|----------------------------------------------------------------------------------------------------|----------------------------------------------------------------------------------------------------|--|--|--|--|--|
| Vous êtes sur le point d<br>Si les options vous com                                                                                                    | le faire une diffusion : veuillez vous assurer que vous respectez bien les préconisations de la CNIL si votre diffusion concerne la France.<br>viennent, cliquez sur "Continuer". |  |  |  |  |  |
| CHOISISSEZ UN TYPE DE PUBLIC                                                                                                    | CATION PRÉDÉFINI                                                                                                    |  |  |  |  |  |
| Mail     I message envoyé par mail à chaque personne interrogée     1 clic suffit pour répondre au questionnaire     Chacun ne peut répondre qu'une seule fois, mais il est possible de revenir sur les pages précédentes et de complèter la réponse en plusieurs fois     Après clic sur Fin du questionnaire, il n'est plus possible d'accéder à la réponse |                                                                                                    |  |  |  |  |  |
| Personnalisé                                                                                                    | OPTIONS<br>© Réponse anonyme (?)<br>EXPÉDITEUR<br>Envoyé par (?) "Enquêle transports" «interview@eloquant fr>                                                                     |  |  |  |  |  |
|                                                                                                    | Enquête transports interview@eloquant.fr<br>Répondre à ① "Enquête transports" <helene.kermarrec@eloquant.com> Ø</helene.kermarrec@eloquant.com>                                   |  |  |  |  |  |

#### POPULATION

Téléchargez ensuite un fichier de diffusion ayant la même structure que les fichiers de diffusion que vous utiliserez pour les diffusions périodiques (aucun message ne sera envoyé à partir du fichier exemple : seules seront prises en compte les diffusions exécutées selon les modalités définies à l'étape PLANIFICATION).

Si vous avez renseigné des paramètres par défaut pour une diffusion périodique, cliquez directement sur « Utiliser les paramètres par défaut ».

Si vous avez téléchargé un fichier exemple, la procédure d'analyse de ce fichier est la même que pour une diffusion unique (cf partie « Créer une publication par message » ou « Créer une publication par lien » de la documentation COLLECTE).

| 0                                                                                                    | Vous avez choisi d'effectuer une diffusion pi | ériodique. Pour la programmer, deux étapes sont nécessaires : |  |  |  |  |
|----------------------------------------------------------------------------------------------------|-----------------------------------------------|---------------------------------------------------------------|--|--|--|--|
| Etape 1 (sur cette page): renseigner les informations sur la structure du fichier de diffusion et ses options de traitoment. Pour cela, u fichier exemple (aucun message ne sera envoyé à partir du fichier exemple : seules seront prises en comple les diffusions exècutie modatités oblinies à l'étape 2), ou reprenez les paramiètres par délaut (que vous surez saisis dans l'onglet Paramètres, ou enregistré précédent diffusion)     Etape 2 : renseigner les informations concernant le nom du fichier de diffusion et la périodicité d'exècution. |                                               |                                                               |  |  |  |  |
| SÊLE                                                                                                    | CTION DES DESTINATAIRES                       |                                                               |  |  |  |  |
|                                                                                                    | Source des destinataires                      | Same directe     Since directe                                |  |  |  |  |
|                                                                                                    |                                               | Friend de douaiton (1)                                        |  |  |  |  |
|                                                                                                    |                                               | cs. Utilitar les narametres nar defaut                        |  |  |  |  |
|                                                                                                    |                                               | Utiliser ses parametres par detaut                            |  |  |  |  |
|                                                                                                    |                                               | Cholessez un Schier   Aucus Schier choisi                     |  |  |  |  |

#### COLONNE

Si vous avez sélectionné « Utiliser les paramètres par défaut », vous devez impérativement déclarer la colonne de votre fichier de diffusion qui contient les adresses mail (ou numéro de téléphone pour les diffusions par SMS) des destinataires si cela n'a pas été fait dans l'onglet PARAMETRES : entrez ici le libellé exact de cette colonne.

Si votre questionnaire est multi-versions, choisissez ensuite la version du message de diffusion à envoyer :

• Dans votre fichier de diffusion (pour chacun des destinataires), si la version à envoyer est précisée et que le libellé exact de cette colonne n'a pas été renseigné dans l'onglet PARAMETRES, indiquez le ici.

• Sinon, sélectionnez une des versions disponibles du questionnaire. C'est la version sélectionnée à cet endroit qui sera utilisée lors de l'envoi du message.

Eloquant Feedback vous présente ensuite l'option retenue pour le traitement des doublons. Vous pouvez alors modifier cette option.

| PUBLICATION > POPULATION > CO      | LONNE                                                    |
|------------------------------------|----------------------------------------------------------|
| SÉLECTION DES DESTINATAIRES        |                                                          |
|                                    | Utiliser le fichier pour le pré-remplissage des réponses |
| STRUCTURE DU FICHIER               |                                                          |
| Colonne des adresses destinataires | Email                                                    |
| Version                            | Colonne de la version à envoyer ?                        |
|                                    | Version à utiliser Français                              |
| CONTENU DU FICHIER                 |                                                          |
| Gestion des doublons d'adresses    | Autoriser tous les doublons                              |
|                                    |                                                          |

#### PLANIFICATION

**Fichier et Occurrences :** si le chemin de la diffusion, l'action à effectuer sur le fichier après chaque diffusion et les occurrences ont été renseignés dans l'onglet PARAMETRES, Eloquant Feedback vous les rappelle à cette étape. Si cela n'a pas été fait, renseignez ces champs (voir paragraphe sur les paramètres des diffusions périodiques).

**Plage de périodicité :** la diffusion est programmée à partir d'une date initiale et si vous le souhaitez jusqu'à une date de fin.

L'heure de début que vous spécifiez ici correspond à l'heure de début de traitement du fichier. Si un décalage de l'heure d'envoi de la première occurrence a été paramétré par l'administrateur Eloquant Feedback, dans les paramètres généraux de l'espace, la première occurrence partira x minutes après le début du traitement du fichier *[Voir documentation du menu ACCUEIL]*. **Gestion des envois :** la diffusion est, par défaut, envoyée par paquet de 300 envois toutes les 30 minutes. Vous pouvez modifier le découpage des destinataires par paquet (au maximum 1000 destinataires par paquet d'envoi) et l'intervalle de temps entre chaque paquet (15 minutes, 30 minutes, 1 heure, 6 heures, 1 jour).

Si ces informations ont été renseignées dans l'onglet PARAMETRES, Eloquant Feedback vous les rappelle. Elles sont identiques à celles des publications uniques.

**Relance et clôture :** vous avez la possibilité de programmer une date de relance et une date de clôture en précisant le nombre de jours après l'envoi du premier paquet.

Si ces informations ont été renseignées dans l'onglet PARAMETRES, Eloquant Feedback vous les rappelle. Elles sont identiques à celles des publications uniques.

| PUBLICATION > POPULATION > COLONNE > PLANIFICATION                                                                                             |
|----------------------------------------------------------------------------------------------------|
| Plages horaires des envois de mails :<br>Lundi-Vendredi: 08:00-20:00 / Samedi: 08:00-20:00 / Dimanche: Pas d'envoi / Jours fériés: Pas d'envoi |
| FICHIER                                                                                                    |
| Nom du fichier de diffusion 🕐                                                                                                    |
| Action sur le fichier après chaque diffusion Archiver                                                                                          |
| OCCURRENCES                                                                                                    |
| <ul> <li>Horaire</li> <li>Ouotidienne</li> <li>Hebdomadaire</li> <li>Mensuelle</li> <li>Libre</li> </ul>                                       |
| PLAGE DE PÉRIODICITÉ                                                                                                    |
| Début le 18/07/2014 🏙 14:27 💼                                                                                                    |
| Fin le                                                                                                    |
| GESTION DES ENVOIS                                                                                                    |
| Nb destinataires par paquets 300                                                                                                    |
| Intervalle de temps entre chaque paquet 30 minutes 💌                                                                                           |
| PUBLICATION                                                                                                    |
| Étiquette 🥐                                                                                                    |
| ▼ RELANCE ET CLÓTURE                                                                                                    |
| Relancer jours après envoi du 1er paquet 💼                                                                                                    |
| Clóturer ? jours après envoi du 1er paquet 🍵                                                                                                   |
| LISTE DES ALERTES                                                                                                    |

#### **REDACTION : validation / modification du message**

Lorsque vous avez bien vérifié l'ensemble des éléments, cliquez sur « Publier ».

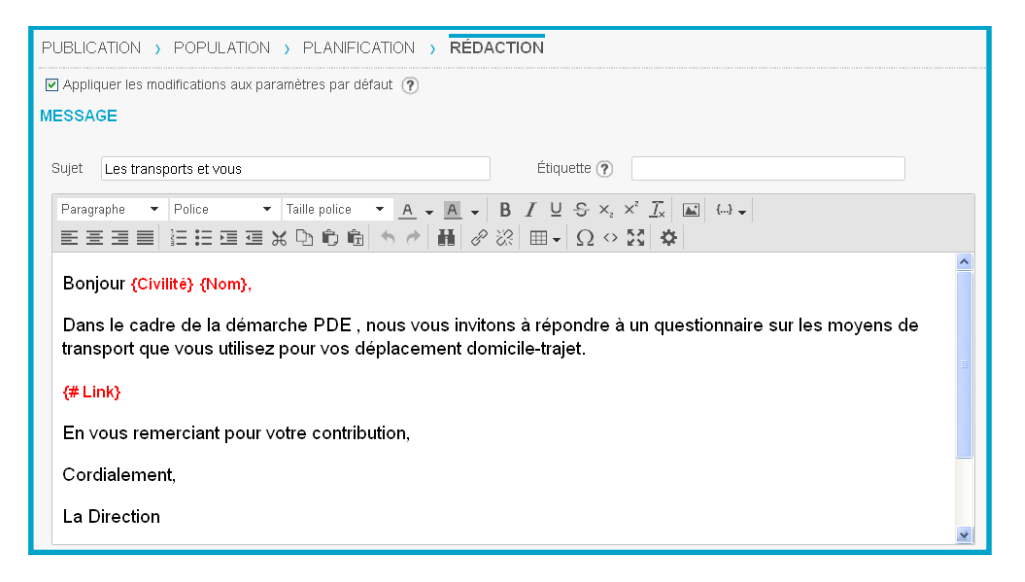

Remarque à propos du message de diffusion :

Dans le cas d'une diffusion périodique, il est possible de modifier le texte du message avant que la diffusion ne parte : ceci se paramètre dans l'onglet Publications / Visualisation.

#### 3.2.2. Visualisation des « moteurs » des diffusions périodiques

Dans l'onglet « Périodiques » est affichée la liste des "moteurs" de diffusions périodiques créés (= liste des diffusions périodiques programmées), avec un rappel de leurs dates de création / dates de début / dates de fin, le nombre de diffusions créées / abandonnées, l'étiquette de publication (si elle a été indiquée) et l'objet du mail envoyé.

#### Arrêter une diffusion périodique :

C'est dans cet onglet que l'on peut arrêter un des moteurs de diffusions périodiques (cela signifie que les prochaines occurrences ne partiront pas). Pour ce faire, sélectionner le moteur et cliquer sur le bouton Actions / Arrêter.

La ligne sera alors barrée.

| S. | 23/12/2013 12:05:31 | 23/12/2013 12:05:00 | 4 | 0 | Les transports et vous |
|----|---------------------|---------------------|---|---|------------------------|
|----|---------------------|---------------------|---|---|------------------------|

Pour reprendre une diffusion périodique, sélectionnez le moteur et cliquez sur le bouton Actions / Reprendre. Le moteur est de nouveau actif et les prochaines occurrences partiront.

#### Lancer manuellement une diffusion périodique :

Pour lancement manuellement une diffusion périodique (en cas d'erreur d'exécution, ou de fichier absent lors de l'exécution automatique par exemple), sélectionnez le moteur et cliquez sur le bouton Actions / Lancer manuellement.

Si le fichier de diffusion est volumineux, l'occurrence de la diffusion apparaitra avec le statut « en cours de création » le temps qu'elle soit créée dans le moteur de diffusion. Cela permet à l'utilisateur de voir que le lancement manuel a bien été pris en compte par l'application.

#### 3.2.3. Visualisation des occurrences des diffusions périodiques

Les occurrences du moteur de diffusions périodiques sont créées dans la liste des publications (onglet « Liste »).

Si vous clôturez une occurrence, seule cette occurrence sera impactée.

Pour arrêter toutes les occurrences à venir, il faut arrêter le moteur de la diffusion périodique associée (voir point précédent).

Si l'application Sollicitations (en cas d'abonnement) ou le serveur de messagerie n'est pas disponible, un drapeau rouge apparaîtra en face de l'occurrence, à la place du drapeau noir.

|   | Publ | ications Paramètres   | Alertes Versions           |     |                      |                           |                                                                                                    |
|---|------|-----------------------|----------------------------|-----|----------------------|---------------------------|----------------------------------------------------------------------------------------------------|
|   | List | te Périodiques \      | /isualisation Statistiques |     |                      |                           |                                                                                                    |
| C | ž    | Créer une publication | Consommation SMS Action    | s 🔻 |                      |                           | Publications 1 à 4 / 4                                                                              |
|   |      | Date de création      | Début                      | Fin | Diffusions<br>créées | Diffusions<br>abandonnées | Informations                                                                                        |
|   | r    | 15/09/2017 14:23:47   | 16/09/2017 04:30:00        |     | 300                  | 11                        | [Etiquette QA diff périodique Mail avec paquet] "QA diff<br>périodique Mail" avec paquet VF         |
|   |      | 15/09/2017 14:23:4    | 47 1 jours après           |     |                      |                           | [Etiquette QA diff périodique Mail avec paquet] QA diff<br>périodique Mail (Relance) avec paquet VF |

#### 3.2.4. Les occurrences libres

A l'étape PLANIFICATION de la création d'une publication, si l'occurrence **libre** a été choisie, après le séparateur vertical, on affiche une zone de saisie de dates (une ou plusieurs dates peuvent être saisies, mais cela est facultatif).

Ces dates seront affichées dans le planning de la diffusion s'il y en a. Sinon, le planning sera vide.

Vous pouvez ensuite ajouter des dates lorsque vous le souhaitez (tous les autres paramètres sont déjà stockés dans la diffusion périodique).

Pour cela, ouvrez la diffusion périodique créée et faites afficher la rubrique « PROCHAINS TRAITEMENTS DU FICHIER » en cliquant sur . Cette rubrique correspond au planning de la diffusion.

27 2 3 4 5 6 7 8

Cliquez sur « + » pour ajouter une date.

Si une date du planning doit être modifiée, vous devez d'abord la supprimer en cliquant sur **3** puis en ajouter une nouvelle.

| OCCURRENCES                                                                                                    |                                                          |                           |      |    |       |    |      |     |    |   |   |
|----------------------------------------------------------------------------------------------------|----------------------------------------------------------|---------------------------|------|----|-------|----|------|-----|----|---|---|
| <ul> <li>Minute</li> <li>Horaire</li> <li>Quotidienne</li> <li>Hebdomadaire</li> <li>Mensuelle</li> <li>Annuelle</li> <li>Libre</li> </ul> | 30/07/2018 11:45<br>07/08/2018 11:45<br>20/08/2018 11:45 |                           |      |    |       |    |      |     |    |   |   |
|                                                                                                    | ITS DU FICHIER (DÉL                                      | AI D'ENVOI : 60 MINUT     | TES) |    |       |    |      |     |    |   |   |
| « < > +                                                                                                    | _                                                        |                           |      |    |       |    |      |     |    |   |   |
| 30/07/2018 11:45 🔇                                                                                                    |                                                          | AJOUTER                   |      |    |       |    |      |     |    |   | Θ |
| 07/08/2018 11:45 😮                                                                                                    |                                                          | Ajouter une occurrence le |      |    |       | 曲  |      |     |    |   |   |
| 20/08/2018 11:45 😢                                                                                                    |                                                          |                           | •    |    | juil. | ٠  | 2018 | } ▼ |    | • |   |
|                                                                                                    |                                                          |                           | Sem. | L  | м     | М  | J    | v   | S  | D |   |
|                                                                                                    |                                                          |                           | 26   | 25 | 26    | 27 | 28   | 29  | 30 | 1 |   |